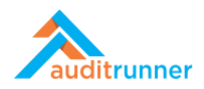

## **KVKK**

İlişkili Ürün Videosu:

https://www.youtube.com/watch?v=rjU8KdL2KZk

## TALEP YÖNETİMİ

1. Ekranın sol alt tarafında görünen Kişisel Veri Koruma modülüne tıklayın. Ardından *Kişisel Veri Koruma Talebi Değerlendirme* başlığına giriş yapın.

|                                                 | 🕈 Yeni Dizin 🖋 Düzenle 📓 Süreçler 🔍 Yetkiler             | 10 SII                                |                                       | Q Ara                            | 🛎 Berk Şenoğlu   | 430 |
|-------------------------------------------------|----------------------------------------------------------|---------------------------------------|---------------------------------------|----------------------------------|------------------|-----|
| auditrunner                                     | Kişisel Veri Koruma                                      |                                       |                                       |                                  |                  |     |
| r Etkinlik Akışı                                | 🗕 🔄 Data Inventory Excel Import 🛛 🧧 🔀 Ki                 | şisel Veri İmha Süreci 🧕              | 🧹 Kişisel Veri Koruma T               | alebi Değ. 🧧 🔽 VERBİS            | Envanter Çıktısı | G   |
| A Önemli                                        |                                                          | nha Süreci Formu için Tıklayınız.     | Veri Sahibi Talep formunu<br>Veri Sah | izu doldura`                     |                  |     |
| Tüm Beklevenler                                 | Veri Envanteri 🛛 👩 🔽 Ve                                  | eri İhlali Bildirimi 💿                | 101100                                |                                  |                  |     |
| Takin Edilenler                                 | Veri Envanterinizi oluşturmak için bu Ve                 | eri İhlali Bildirimi formunuzu doldur |                                       |                                  |                  |     |
| / Tamamlananlar                                 | İmha Süreci Dashboard Veri İhlali Bildirim Raporu Dash   | nboard Talep Yönetimi Dashboard       | Kişisel Veri Envanteri Dashboard      | Kişisel Veri Tiplerine göre İmha | Talepleri        |     |
| Tümü                                            | Ürün / Hizmet Verilerine göre Talep Yönetimi Bilgi Varlı | klarına göre İmha Talepleri Talep Ka  | tegorilerine göre Talep Yönetimi      |                                  |                  |     |
| ∰ Takvim<br>üm Dizinler >                       | Filtre                                                   |                                       |                                       |                                  |                  |     |
| lişisel Veri Koruma                             | Açıklama                                                 | Bilgi Varlığı                         |                                       | Statü                            |                  |     |
| 🖬 Kayıtlı İhlal Bildirim Formları<br>🖿 Tanımlar |                                                          | Lütfen Seçiniz                        | ~                                     | Lütfen Seçiniz                   |                  | \$  |
| 🗮 Market                                        | Kişisel Veri                                             | Kişisel Veri Kategorisi               |                                       |                                  |                  |     |
| 🖋 Sistem Yönetimi                               | Lütfen Seçiniz                                           | ✓ Lütfen Seçiniz                      | ~                                     | Q Ara                            |                  |     |
|                                                 | Sonuçlar                                                 |                                       |                                       |                                  |                  |     |
|                                                 | 1 Listelenecek kayıt yok.                                |                                       |                                       |                                  |                  |     |
|                                                 |                                                          |                                       |                                       |                                  |                  |     |
|                                                 |                                                          |                                       |                                       |                                  |                  |     |
|                                                 |                                                          |                                       |                                       |                                  |                  |     |
|                                                 |                                                          |                                       |                                       |                                  |                  |     |
|                                                 |                                                          |                                       |                                       |                                  |                  |     |

2. Talep Sahibi Bilgileri bölümünde, Talep Sahibi, Ürün / Hizmet, Kayıtlı e-posta (KEP) Adresi ve Telefon detaylarını girin.

| u an deneme durumunda çalışıyor, kolay deneme yapablı | meniz için sonraki tum adımlar yine size yönlendirilecektir |                            |                                      |
|-------------------------------------------------------|-------------------------------------------------------------|----------------------------|--------------------------------------|
|                                                       | Kişisel Veri Koruma Talebi Değe                             | rlendirme                  | 9055<br>21 dakika önce               |
| Talep Sahibi Bilgileri                                |                                                             |                            |                                      |
| Talep Sahibi                                          | Ürün / Hizmet                                               |                            |                                      |
| Özgür Hamurcu                                         | ✓ Demo #2                                                   | ~                          |                                      |
| e-Posta Adresi                                        | Kayıtlı e-Posta (KEP) Adresi                                | Telefon                    |                                      |
| ⊡ info@auditrunner.com                                | ⊡ info@kep.com                                              | <i>∞</i> 0(111)111 11 11   |                                      |
| Talep Detayları                                       |                                                             |                            |                                      |
| Talep Numarası                                        | Talep Zamanı                                                | Talep Kategorileri         |                                      |
| Bir sonraki adımda oluşturulacak                      | m 27.03.2021 09:00                                          | 🍽 İmha 🗙 İhlal Bildirimi 🗙 | Saklama Bilgisi 🗙 Paylaşım Bilgisi 🗙 |
| Talep Detayları                                       |                                                             |                            |                                      |
| ¶ B / U S 🖌 🗏 🖬 🖬                                     | • ♥ ■ ♥ ■ ◊                                                 |                            |                                      |
| Verilerin kimlerle paylaşıldığını merak ediyor.       |                                                             |                            |                                      |
|                                                       |                                                             |                            |                                      |

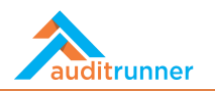

3. *Talep Detayları* bölümünde, *Talep Zamanı*'nı seçin ve *Talep Kategorileri*'nden ilgili opsiyonları seçin. Ardından *Talep Detayları* alanına talep ile ilgili açıklamayı yazın.

| e-Posta Adresi Telefon<br>⊵Info@auditrunner.com ⊵Info@kep.com ✔0(111)111 11 11 |                |
|--------------------------------------------------------------------------------|----------------|
| ⊠info@auditrunner.com                                                          |                |
|                                                                                |                |
| Talep Detayları                                                                |                |
| Talep Numarası Talep Zamanı Talep Kategorileri                                 |                |
| Bir sonraki adımda oluşturulacak 🖄 İnlal Bildirimi 🗴 Saklama Bilgisi 🗴 Paylı   | aşım Bilgisi 🗙 |
|                                                                                |                |
| Talep Detayları                                                                |                |
| ¶ B / U S 🖋 🗏 🖬 🛤 % 🖽 % 🗮 🛷                                                    |                |
| Notlar                                                                         |                |
| + Yeni Ekle                                                                    |                |
| 4> XML 🚯 Copy                                                                  |                |

4. Notlar bölümüne, eğer varsa, ilişkili notları yazın.

| Talep Nuthatasi                                 | Talep Zamanı       | Talep Kategorileri                                            |
|-------------------------------------------------|--------------------|---------------------------------------------------------------|
| Bir sonraki adımda oluşturulacak                | m 27.03.2021 09:00 | imha x İhlal Bildirimi x Saklama Bilgisi x Paylaşım Bilgisi x |
| Talep Detayları                                 |                    |                                                               |
| ¶ B / U S 🖋 🗏 🖬                                 | ● ● ■ � ≧ ‹›       |                                                               |
| Verilerin kimlerle paylaşıldığını merak ediyor. |                    |                                                               |
|                                                 |                    |                                                               |
| Notlar                                          |                    |                                                               |
|                                                 |                    |                                                               |
|                                                 |                    |                                                               |
|                                                 |                    |                                                               |
| + Yeni Ekle                                     |                    | · · · · · · · · · · · · · · · · · · ·                         |
| <> XML 🗈 Copy                                   |                    |                                                               |
|                                                 |                    |                                                               |
|                                                 |                    |                                                               |

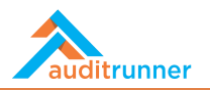

5. *Gönder* butonuna basarak talep değerlendirme işlemini tamamlayın.

| <b>Jeneme Du</b><br>görev şu an | <b>rumu</b><br>deneme durumunda çalışıyor, kolay deneme yap |     | ✓ Evet 🗙 Vazgeç              | rilecektir          |                                                                                   |    |
|---------------------------------|-------------------------------------------------------------|-----|------------------------------|---------------------|-----------------------------------------------------------------------------------|----|
|                                 |                                                             |     | Kişisel Veri Koruma T        | alebi Değerlendirme | 9055<br>22 dakika ôn                                                              | ce |
| Та                              | alep Sahibi Bilgileri                                       |     |                              |                     |                                                                                   | _  |
| Та                              | alep Sahibi                                                 |     | Ürün / Hizmet                |                     |                                                                                   |    |
| C                               | Özgür Hamurcu                                               | ~   | Demo #2                      | ~                   |                                                                                   |    |
| e-                              | Posta Adresi                                                |     | Kayıtlı e-Posta (KEP) Adresi |                     | Telefon                                                                           |    |
|                                 | ]info@auditrunner.com                                       |     | ⊡info@kep.com                |                     |                                                                                   |    |
|                                 | alep Detayları                                              |     | Talan Zamanı                 |                     | Talan Katagorilari                                                                | -  |
| Bi                              | ir sonraki adımda oluşturulacak                             |     | main 27.03.2021 09:00        |                     | <ul> <li>İmha x İhlal Bildirimi x Saklama Bilgisi x Paylaşım Bilgisi x</li> </ul> |    |
| Та                              | ılep Detayları                                              |     |                              |                     |                                                                                   |    |
|                                 | ¶ B / U S 🖌 🗏 🖼 🖬                                           | • • | % ≣ ⊘                        |                     |                                                                                   |    |
| X                               | ferilerin kimlerle paylasıldığını merak ediyor.             |     |                              |                     |                                                                                   |    |
|                                 |                                                             |     |                              |                     |                                                                                   |    |

6. Yönlendirilecek sayfada *Aksiyon* bölümünde *Aksiyon Sahibi, Aksiyon Tarihi ve Aksiyon Planı* detaylarını girin. Ardından *İmha İşlem Bilgileri* bölümünde *Açıklama* alanını doldurun.

| verilerin kimlerle paylaşıldığını merak e                                                                                                    | diyor.                                                                                                    |                                                                                                    |                       |
|----------------------------------------------------------------------------------------------------|----------------------------------------------------------------------------------------------------|----------------------------------------------------------------------------------------------------|-----------------------|
| Aksiyonlar                                                                                                    |                                                                                                    |                                                                                                    |                       |
| Aksiyon Sabibi                                                                                                    | Aleiuna Tarihi                                                                                                    | Alcivo Blass                                                                                                    |                       |
| & Berk Senoğlu                                                                                                    | m 28.03.2021.00-00                                                                                                    | "I orem insum dolor sit amet consectetur adipiscing elit, sed do                                                                                                    |                       |
| Derk åenogig                                                                                                    |                                                                                                    | eiusmod tempor incididunt ut labora et dolor anga aliqua.<br>Ut enim ad minim veniam, quis nostrud exercitation ullamco<br>laboris nisi ut aliquip ex ea commodo consequat. Duis aute                                                                                                    | Ē                     |
| + Yeni Aksiyon Ekle                                                                                                    |                                                                                                    | irure dolor in reprehendent in voluptate velit esse cilium dolore                                                                                                    |                       |
| + Yeni Aksiyon Ekte<br>İmha İşlemi Bilgileri                                                                                                    |                                                                                                    | inure dolor in reprehendent in voluptate velit esse cilium dolore                                                                                                    |                       |
| Yeni Aksiyon Ekle Imha İşlemi Bilgileri Açıklama                                                                                                    |                                                                                                    | inure dolor in reprehendent in voluptate velit esse cilium dolore                                                                                                    |                       |
| Yeni Aksiyon Ekle      Imha İşlemi Bilgileri      Açıklama      "Sed ut perspiciatis unde omnis iste nı sunt explicabo. Nemo enim ipsam volu gui dolore mi psum quia dolor sit amet                                                                                                    | itus error sit voluptatem accusantium doloremque laudantium, totam<br>uptatem quia voluptas sit aspernatur aut odit aut fugit, sed quia consec<br>consectetur, adipisci velit, sed quia non numquam eius modi tempor.                                                                                                    | rem aperiam, eaque ipsa quae ab illo inventore veritatis et quasi architecto beatae vitae di<br>uuntur magni dolores eos qui ratione voluptatem sequi nesciunt. Neque porro quisquam<br>i incidunt ut labore et dolore magnam aliquam quaerat voluptatem. Ut enim ad minima ve                                                                                             | cta<br>est,<br>aniam  |
| Yeni Aksiyon Ekle      Imha İşlemi Bilgileri      Açıklama      "Sed ut perspiciatis unde omnis iste nı     şunt explicabo. Nemo enim ipsam volu     qui dolorem ipsum quia dolor sit amet     quis nostrum exercitationem ullam co     consequatur, vel illum qui dolorem eu           | ttus error sit voluptatem accusantium doloremque laudantium, totam<br>uptatem quia voluptas sit aspernatur aut odit aut fugit, sed quia consec<br>, consectetur, adipisci velit, sed quia non numquam eius modi tempor<br>poris suscipit laboriosam, nisi ut aliquid ex ea commodi consequatur?<br>m fugiat quo voluptas nulla pariatur?" | rem aperiam, eaque ipsa quae ab illo inventore veritatis et quasi architecto beatae vitae di<br>uuntur magni dolores eos qui ratione voluptatem segui nesciunt. Neque porro quisquam<br>incidunt ut labore et dolore magnam aliquam quaerat voluptatem. Ut enim ad minima ve<br>Quis autem vel eum iure reprehendent qui in ea voluptate veiit esse quam nihil molestiae   | icta<br>est,<br>eniam |
| Yeni Aksiyon Ekle      Imha İşlemi Bilgileri      Açıklama      Sed ut perspiciatis unde omnis iste na     sunt explicabo. Nemo enim ipsam voli<br>qui dolorem ipsum quia dolor sit amet<br>quis nostrum exercitationem ullam cot<br>consequatur, vel illum qui dolorem eur      Notlar | tus error sit voluptatem accusantium doloremque laudantium, totam<br>uptatem quia voluptas sit aspernatur aut odit aut fugit, sed quia consec<br>, consectetur, adipisci velit, sed quia non numquam eius modi tempor.<br>poris suscipit laboriosam, nisi ut aliquid ex ea commodi consequatur?<br>m fugiat quo voluptas nulla pariatur?" | rem aperiam, eaque ipsa quae ab illo inventore veritatis et quasi architecto beatae vitae di<br>uuntur magni dolores eos qui ratione voluptatem sequi nesciunt. Neque porro quisquam<br>i ncidunt ut labore et dolore magnam aliquam quaerat voluptatem. Ut enim ad minima ve<br>Quis autem vel eum iure reprehenderit qui in ea voluptate velit esse quam nihil molestiae | icta<br>est,<br>eniam |
| Yeni Aksiyon Ekle  Imha İşlemi Bilgileri  Açıklama      Sed ut perspiciatis unde omnis isten nı sunt explicabo. Nemo enim ipsam volu qui dolorem ipsum quia dolor sit amet quis nostrum exercitationem ullam co consequatur, vel illum qui dolorem eur  Notlar      Yeni Ekle           | itus error sit voluptatem accusantium doloremque laudantium, totam<br>ptatem quia voluptas sit aspernatur aut odit aut fugit, sed quia conse<br>c, consectetur, adipisci velit, sed quia non numquam eius modi tempor<br>rporis suscipit laboriosam, nisi ut aliquid ex ea commodi consequatur?<br>m fugiat quo voluptas nulla pariatur?" | rem aperiam, eaque ipsa quae ab illo inventore veritatis et quasi architecto beatae vitae di<br>junitur magni dolores eos qui ratione voluptatem sequi nescunt. Neque porro quisquam<br>incidunt ut labore et dolore magama aliquam quaerta voluptatem. Ut enim ad minima ve<br>Quis autem vel eum iure reprehenderit qui in ea voluptate velit esse quam nihil molestiae  | icta<br>est,<br>eniam |

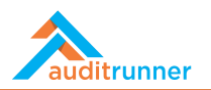

7. Notlar bölümüne, eğer varsa, ilişkili notları yazın.

|                                                                                                    |                                                                                                    |                                                                                                    | Ut enim ad minim veniam, quis nostrud exercitation ullamco<br>laboris nisi ut aliquip ex ea commodo consequat. Duis aute<br>irure dolor in reprehenderit in voluptate velit esse cillum dolore                                                                                                    |
|----------------------------------------------------------------------------------------------------|----------------------------------------------------------------------------------------------------|----------------------------------------------------------------------------------------------------|----------------------------------------------------------------------------------------------------|
| + Yeni Aksiyon Ekle                                                                                                    |                                                                                                    |                                                                                                    |                                                                                                    |
| İmha İşlemi Bilgileri                                                                                                    |                                                                                                    |                                                                                                    |                                                                                                    |
| Açıklama                                                                                                    |                                                                                                    |                                                                                                    |                                                                                                    |
| "Sed ut perspiciatis unde<br>sunt explicabo. Nemo er<br>qui dolorem ipsum quia<br>quis nostrum exercitatio<br>consequatur, vel illum qu | e omnis iste natus error sit voluptatem accus<br>nim ipsam voluptatem quia voluptas sit asper<br>dolor sit amet, consectetur, adipisci velit, see<br>nem ullam corporis suscipit laboriosam, nisi<br>ui dolorem eum fugiat quo voluptas nulla par | ntium doloremque laudantium, totam rem a<br>natur aut odit aut fugit, sed quia consequunt<br>quia non numquam eius modi tempora inci<br>ut aliquid ex ea commodi consequatur? Quis<br>latur? | aperiam, eaque ipsa quae ab illo inventore veritatis et quasi architecto beatae vitae dicta<br>tur magni dolores eos qui ratione voluptatem sequi nesciunt. Neque porro quisquam est,<br>dunt ut labore et dolore magnam aliquam quaerat voluptatem. Ut enim ad minima veniam,<br>autem vel eum iure reprehenderit qui in ea voluptate velit esse quam nihil molestiae |
| Notlar                                                                                                    |                                                                                                    |                                                                                                    |                                                                                                    |
|                                                                                                    |                                                                                                    |                                                                                                    |                                                                                                    |
| 1                                                                                                    |                                                                                                    |                                                                                                    |                                                                                                    |
|                                                                                                    |                                                                                                    |                                                                                                    |                                                                                                    |
|                                                                                                    |                                                                                                    |                                                                                                    | łi.                                                                                                    |
| + Yeni Ekle                                                                                                    |                                                                                                    |                                                                                                    |                                                                                                    |
| > XML 🗈 Copy                                                                                                    |                                                                                                    |                                                                                                    |                                                                                                    |
|                                                                                                    |                                                                                                    |                                                                                                    |                                                                                                    |
|                                                                                                    |                                                                                                    |                                                                                                    |                                                                                                    |
|                                                                                                    |                                                                                                    |                                                                                                    |                                                                                                    |

8. Aksiyon & İmha Taleplerini Gönder butonuna basarak işlemi tamamlayın.

| enem   | ne Durumu                                       | Aksiyon & Imha Taleplerini Gönder işlemini seçmek istediğinize em | in misiniz ?                                                                                                    |                              |
|--------|-------------------------------------------------|-------------------------------------------------------------------|----------------------------------------------------------------------------------------------------|------------------------------|
| örev ş | şu an deneme durumunda çalışıyor, kolay deneme  | yapa 🗸 Evet                                                       | × Vazgeç                                                                                                    |                              |
|        |                                                 | Kişisel Veri Koruma Talebi Değerlendirme                          | e - Talep No: 78                                                                                                    | 9055<br>34 dakika önce       |
|        | Talep Sahibi Bilgileri                          |                                                                   |                                                                                                    |                              |
|        | Talep Sahibi                                    | Ürün / Hizmet                                                     |                                                                                                    |                              |
|        | Özgür Hamurcu                                   | Demo #2                                                           |                                                                                                    |                              |
|        | e-Posta Adresi                                  | Kayıtlı e-Posta (KEP) Adresi                                      | Telefon                                                                                                    |                              |
|        | info@auditrunner.com                            | info@kep.com                                                      | 0(111)111 11 11                                                                                                    |                              |
|        | Talep Detayları                                 |                                                                   |                                                                                                    |                              |
|        | Talep Numarası                                  | Talep Zamanı                                                      | Talep Kategorileri                                                                                                  |                              |
|        | 78                                              | 27.03.2021 09:00                                                  | İmha x İhlal Bildirimi x Saklama Bilgisi x Payl                                                                     | aşım Bilgisi 🗙               |
|        | Talep Detayları                                 |                                                                   |                                                                                                    |                              |
|        | Verilerin kimlerle paylaşıldığını merak ediyor. |                                                                   |                                                                                                    |                              |
|        | Aksiyonlar                                      |                                                                   |                                                                                                    |                              |
|        | Aksiyon Sahibi                                  | Aksiyon Tarihi                                                    | Aksiyon Planı                                                                                                    |                              |
|        | 🛔 Berk Şenoğlu                                  | m 28.03.2021 00:00                                                | "Lorem ipsum dolor sit amet, consectetur adipiscing elit,<br>eiusmod tempor incididunt ut labore et dolore magna al | sed do<br>iqua. <sub>面</sub> |

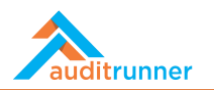

9. Yönlendirileceğiniz *Cevap Oluştur* başlıklı sayfanın sonunda yer alan *E-Posta Bildirim* bölümünde gerekli alanlara doldurarak talep cevabını ilgili kişilere otomatik olarak aktarabilirsiniz.

| Notlar                                             |                                                                                                    |
|----------------------------------------------------|----------------------------------------------------------------------------------------------------|
| Notial                                             |                                                                                                    |
| E-Posta Bild                                       | irim                                                                                                    |
| Kime                                               |                                                                                                    |
| 🍽 info@auditi                                      | unner.com X                                                                                                    |
| CC                                                 |                                                                                                    |
| ♥ info@audit                                       | unner.com 🗙                                                                                                    |
| Konu                                               |                                                                                                    |
| 🖋 Veri İmha T                                      | alebi                                                                                                    |
| Gövde                                              |                                                                                                    |
| ¶В                                                 | 1 U S 🖌 🗏 🖼 🍽 🗞 🖽 🗞 🖭 🛷                                                                                                    |
| "Lorem ipsum<br>ut aliquip ex e<br>qui officia des | dolor sit amet, consectetur adipiscing elit, sed do eiusmod tempor incididunt ut labore et dolore magna aligua. Ut enim ad minim veniam, guis nostrud exercitation ullamco laboris nisi<br>a commodo conseguat. Duis aute inure dolor in reprehenderit in voluptate velit esse cillum dolore eu fugiat nulla pariatur. Excepteur sint occaecat supidatat non proident, sunt in culpa<br>erunt mollit anim id est laborum." |
| 📣 XML 🖺 C                                          | ору                                                                                                    |
|                                                    |                                                                                                    |
|                                                    |                                                                                                    |
|                                                    |                                                                                                    |

- 0 ≡ 三 🗙 Kapat 🔸 🗞 🖨 🤊 产 /det 🛛 🖈 Gönder Gönder işlemini seçmek istediğinize emin misiniz ? Openeme Durumu Bu görev şu an deneme durumunda çalışıyor, kolay deneme yapa ✓ Evet X Vazgeç cektir Cevap Oluştur 9055 bir saat önce Talep Sahibi Bilgileri Talep Sahibi Ürün / Hizmet Özgür Hamurcu Demo #2 e-Posta Adresi Kayıtlı e-Posta (KEP) Adresi Telefo info@auditrunner.com info@kep.com 0(111)111 11 11 Talep Detayları Talep Zamanı Talep Kategorileri Talep Numarası 78 27.03.2021 09:00 İmha İhlal Bildirimi Saklama Bilgisi Paylaşım Bilgisi Talep Detayları Verilerin kimlerle paylaşıldığını merak ediyor. Aksiyonlar Aksiyon Sahibi Aksiyon Tarihi Aksiyon Planı "Lorem ipsum dolor sit amet, consectetur adipiscing elit, sed do eiusmod tempor incididunt ut labore et dolore magna aliqua. Ut enim ad minim veniam, quis nostrud exercitation ullamco laboris Berk Şenoğlu 28.03.2021 00:00
- 10. Gönder butonuna basarak Cevap Oluştur işlemini tamamlayın.

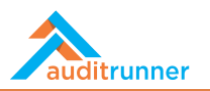

11. Tüm Bekleyenler başlığı altında Kişisel Veri Koruma Aksiyon Takip Planı isimli aktiviteyi seçin.

|                                                                                                    | 2 Ye | enile                                                                                                    | Q Ara                             | 🛔 Be             | erk Şenoğlu     | <b>4</b> 3                | 2 =           |
|----------------------------------------------------------------------------------------------------|------|----------------------------------------------------------------------------------------------------|-----------------------------------|------------------|-----------------|---------------------------|---------------|
| auditrunner                                                                                            |      | İş Adı                                                                                                    | ¢                                 | Başlama Tarihi 🖨 | Termin <b>≑</b> | Dizin 🖨                   | #\$           |
| ۲ Etkinlik Akışı         Gelenler                                                                      | 0    | Kişisel Veri Koruma Aksiyon Takip Planı- Tarih 3/28/2021 - İşlem Tarihine Kalan Son 30 Gün<br>Please follow-up & complete Kişisel Veri Koruma action #36 - due 3/28/2021.                                                                                                    |                                   | 9 dakika önce    |                 | Kişisel<br>Veri<br>Koruma | 9056 O        |
| Onemli     Tüm Bekleyenler                                                                             | 0    | Kişisel Veri İmha Süreci<br>İmha Süreci Formu için Tiklayınız.                                                                                                    |                                   | bir saat önce    |                 | Kişisel<br>Veri<br>Koruma | 9057 O        |
| Takip Edilenler     Tamamlananlar     Tümü     Tümü     Takvim     Takvim                              | 1    | Kişisel Veri İmha Süreci Takibi<br>"Lorem ipsum dolor sit amet, consectetur adipiscing elit, sed do eiusmod tempor incididunt ut labore et dolore magna aliqua.<br>ad minim veniam, quis nostrud exercitation ullamco laboris nisi ut aliquip ex ea commodo consequat. Duis aute irure dolor in<br>reprehenderti noluptate velit esse cillum dolore eu fugita nulla pariatur. Excepteur sint occaecat cupidatt non proident, sunt<br>qui officia deserunt mollit anim id est laborum. <sup>44</sup> açiklamasına sahip İmha Talebini bu form ile takip edebilirsiniz. | Ut enim<br>: in culpa             | 2 saat önce      |                 | Kişisel<br>Veri<br>Koruma | 9052 🧿        |
| Aksiyon Takibi     Bilgi Varlığı Envanteri     Doküman Yönetimi     Eğitim & Anket     Elik İbar Kattı | 0    | Varlık Sahibi Kişisel Veri İmha İşlemi<br>Lütfen ""Lorem ipsum dolor sit amet, consectetur adipiscing elit, sed do eiusmod tempor incididunt ut labore et dolore magna a<br>Ut enim ad minim veniam, quis nostrud exercitation ullamco laboris nisi ut aliquip ex ea commodo consequat. Duis aute irure d<br>reprehenderit in voluptate velit esse cillum dolore eu fugita nulla pariatur. Excepteur sint occaecat cupidatat non proident, sunt<br>qui officia deserunt mollit anim id est laborum." açıklamasına sahip İmha Görevinin tamamlayınız.                  | aliqua.<br>lolor in<br>: in culpa | 2 saat önce      |                 | Kişisel<br>Veri<br>Koruma | 9053 <b>O</b> |
| Euk Indan Haut                                                                                         | 2    | <mark>Varlık Sahibi Kişisel Veri İmha İşlemi</mark><br>Lütfen "Berk Şenoğlu'nun (TCKN 1111111111) verileri imha edilecek." açıklamasına sahip İmha Görevinin tamamlayınız.                                                                                                    |                                   | 8 gün önce       |                 | Kişisel<br>Veri<br>Koruma | 8938 O        |
| ■ İç Kontrol<br>■ İş Sürekliliği >                                                                     | 2    | Kişisel Veri İmha Süreci Takibi<br>"Berk Şenoğlu'nun (TCKN 1111111111) verileri imha edilecek." açıklamasına sahip İmha Talebini bu form ile takip edebilirsiniz                                                                                                    |                                   | 8 gün önce       |                 | Kişisel<br>Veri<br>Koruma | 8936 O        |
| Kalite Güvence     >       Kişisel Veri Koruma     >                                                   | 0    | <mark>Varlık Sahibi Kişisel Veri İmha İşlemi</mark><br>Lütfen "Berk Şenoğlu'nun (TCKN 11111111111) verileri imha edilecek." açıklamasına sahip İmha Görevinin tamamlayınız.                                                                                                    |                                   | 8 gün önce       |                 | Kişisel<br>Veri<br>Koruma | 8937 O        |
| <ul> <li>Örneklem &amp; Kural Motoru</li> <li>Proje Yönetimi</li> <li>Rich Vänetimi</li> </ul>         | 1    | Veri İhlali Bildirimi - Hukuk Kontrol<br>Takip Bildirimi / Konu :                                                                                                    |                                   | 10 gün önce      |                 | Kişisel<br>Veri<br>Koruma | 8789 O        |
| Risk Yonetimi                                                                                          | -    | Kaisel Veri İmke Güzeri Takihi                                                                                                    | _                                 |                  |                 | Kişisel                   | _             |

12. Aksiyon Seçenekleri bölümünde İşlem opsiyonlarından uygun olanı seçin. Ardından Çalışma Detayları bölümünde varsa Ekler bölümüne ilişkili dosya ekleyin. Şu anki durum alt başlığında Talep Zamanı'nı ve Detay alanlarını giriniz. Eğer varsa Notlar bölümünde notlarınızı ekleyebilirsiniz.

| İşlem                                       | Açıklamalar                                                                                                    |
|---------------------------------------------|----------------------------------------------------------------------------------------------------|
| Tamamlama                                   | "Lorem ipsum dolor sit amet, consectetur<br>adipiscing elit, sed do elusmod tempor<br>incididunt ut labore et dolore magna aliqua. Ut<br>enim ad minim veniam, quis nostrud<br>exercitation ullamco laboris nisi ut aliquip ex ea                                 |
| Çalışma Detayları                           |                                                                                                    |
| Ekler                                       | Şu anki durum                                                                                                    |
| <ol> <li>Listelenecek kayıt yok.</li> </ol> | Talep Zamanı Detay                                                                                                    |
| + Yeni Ekle                                 | B / U S ✓ ■ ■ % ■ % ■ % ■ % ↓     Sed ut perspiciatis unde omnis iste natus error sit <u>voluptatem</u> accusantium doloremque laudantium, totam rem aperiam, eaque ipsa quae ab illo inventore veritatis et quasi architecto beatae vitae dicta sunt explicabo." |
|                                             | + Yeni Ekle                                                                                                    |
| Notlar                                      |                                                                                                    |
| + Yeni Ekle                                 |                                                                                                    |
|                                             |                                                                                                    |

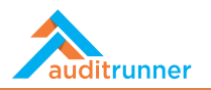

13. Önce *Gönder* sonrasında *Onayla* butonlarına basarak işlemleri onaylayın.

| Deneme Du   | urumu                                     | Evet      X Vazgec                                                                                                    | adislacaldir                        |                       |
|-------------|-------------------------------------------|----------------------------------------------------------------------------------------------------|-------------------------------------|-----------------------|
| gorev şu ar | n deneme durumunda çalışıyor, kolay denem | i i i i i i i i i i i i i i i i i i i                                                                                                    | namiecekar                          |                       |
|             |                                           | Aksiyon Takip Fonksiyon Yöne                                                                                                    | ticisi İncelemesi - Tarih 3/28/2021 | 9056<br>bir saat önce |
| A           | ksiyon Başlığı                            |                                                                                                    |                                     |                       |
| N           | Numara                                    | Aksiyon Kaynağı                                                                                                    | Departman                           |                       |
| 3           | 36                                        | Kişisel Veri Koruma                                                                                                    | (Boş)                               |                       |
| 4           | Aksiyon Bilgisi Aksiyon Kaynağı           |                                                                                                    |                                     |                       |
| ŀ           | Aksiyon Bilgisi                           |                                                                                                    |                                     |                       |
| ,           | Aksiyon Statüsü                           | Aksiyon Tarihi                                                                                                    |                                     |                       |
| 1           | In Review                                 | 28.03.2021                                                                                                    |                                     |                       |
| ŀ           | Aksiyon Seçenekleri                       |                                                                                                    |                                     |                       |
|             | lşlem                                     | Açıklamalar                                                                                                    |                                     |                       |
|             | Tamamiama                                 | "Lorem ipsum dolor sit amet, consecteur<br>adipiscing elit, sed do elusmod tempor incididun<br>ut labore et dolore magna aliqua. Ut enim ad<br>minim veniam, quis nostrud exercitation ullancr.<br>laboris nisi zu aliquip exe ac commode consequal<br>Duis aute irure dolor in reprehenderit in<br>voluptate velit esse cillum dolore eu fugiat nulla<br>pariatur. Excepteur sint occaecat cupidatat non<br>proident, sunt in culpa qui officia deserunt molli<br>anim id est laborum." | it<br>D<br>L                        |                       |

14. Son olarak aktiviteyi tamamlamak için Tamam butonuna basın.

| Deneme Durumu<br>görev şu an deneme durumunda çalışıyor |                                | Tamam işlemini seçmek istediğinize emin misini?<br><b>v</b> Evet <b>x</b> Vazgeç yine si                                                                                                    | ze yönlendirilecektir |                       |
|---------------------------------------------------------|--------------------------------|----------------------------------------------------------------------------------------------------|-----------------------|-----------------------|
|                                                         |                                | Ak                                                                                                    | siyon Planı Bildirimi | 9056<br>bir saat önce |
|                                                         | Aksiyon Başlığı                |                                                                                                    |                       |                       |
|                                                         | Numara                         | Aksiyon Kaynağı                                                                                                    | Departman             |                       |
|                                                         | 36                             | Kişisel Veri Koruma                                                                                                    | (Boş)                 |                       |
|                                                         | Aksiyon Bilgisi Aksiyon Kaynağ |                                                                                                    |                       |                       |
|                                                         | Aksiyon Bilgisi                |                                                                                                    |                       |                       |
|                                                         | Aksiyon Statüsü                | Aksiyon Tarihi                                                                                                    |                       |                       |
|                                                         | Completed                      | 28.03.2021                                                                                                    |                       |                       |
|                                                         | Aksiyon Seçenekleri            |                                                                                                    |                       |                       |
|                                                         | İşlem                          | Açıklamalar                                                                                                    |                       |                       |
|                                                         | Tamamlama                      | Tamamiama "Lorem ipsum dolor sit amet, consectetur<br>adipiscing elit, sed do eiusmod tempor incididunt<br>ut labore et dolore magna aliqua. Ut enim ad<br>minim veniam, quis nostrud exercitation ullamco<br>laboris nisi ut aliquip ex ea commodo consequat.<br>Duis aute irure dolor in reprehenderit in<br>voluptate velit esse cillum dolore eu fugiat nulla<br>pariatur. Excepteur sint coccaecat cupidatat non<br>proident, sunt in culpa qui officia deserunt mollit<br>animi de staborum." |                       |                       |